マイページログイン ID 情報確認・変更マニュアル 2022 年 5 月 1 日作成

## マイページログイン・ID 情報確認・変更マニュアル

【マイページログイン】

- マイページ用 URL よりログイン画面を開き、ログイン ID 並びにパスワードを入 カレ ログイン を押します。
  - ◆ マイページ URL は ID 発行時にご連絡いたします。
  - ◆ ログインID及びパスワードはマイページを使用する際、重要になります。必ず控えを取り、厳重に管理いただきます様お願いいたします。

| ・         ・         ・         ・         ・         ・         ・         ・         ・         ・         ・         ・         ・         ・         ・         ・         ・         ・         ・         ・         ・         ・         ・         ・         ・         ・         ・         ・         ・         ・         ・         ・         ・         ・         ・         ・         ・         ・         ・         ・         ・         ・         ・         ・         ・         ・         ・         ・         ・         ・         ・         ・         ・         ・         ・         ・         ・         ・         ・         ・         ・         ・         ・         ・         ・         ・         ・         ・         ・         ・         ・         ・         ・         ・         ・         ・         ・         ・         ・         ・         ・         ・         ・         ・         ・         ・         ・         ・         ・         ・         ・         ・         ・         ・         ・         ・         ・         ・         ・         ・         ・         ・         ・         ・         ・         ・         ・ | ログインID・パスワードは<br>他人に知られないよう十分<br>にご注意ください。 |
|----------------------------------------------------------------------------------------------------|--------------------------------------------|
| ログインID<br>1037 - 0000<br>パスワード<br>                                                                                                    |                                            |
| ログイン<br>パスワードを忘れた方はこちら<br>新しいIDを発行する方はこちら                                                                                                    |                                            |

◆ ログイン後のトップページ画面です

| Dis point                                                                           |                           |
|-------------------------------------------------------------------------------------|---------------------------|
| マイページトップ                                                                            | 感謝祭やイベントのお知らせなどもこちらに記載されま |
| お知らせ                                                                                | す。                        |
| <ul> <li>● 分析結果が4件あります(中間報告含む)。結果をご確認ください。</li> <li>● お知らせはこちら(公式ホームページ)</li> </ul> | 」<br>ご確認下さい。              |

マイページログイン ID 情報確認・変更マニュアル 2022 年 5 月 1 日作成

【ID 情報の確認】

- 右上のメニューアイコンから『メニュー』を選択 → 『お客様情報』をクリックします。
  - ◆ 必ず現在ご登録されているお客様情報をご確認ください。

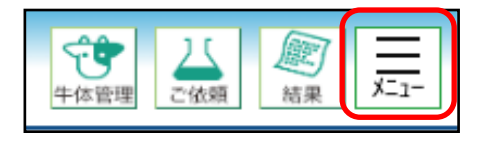

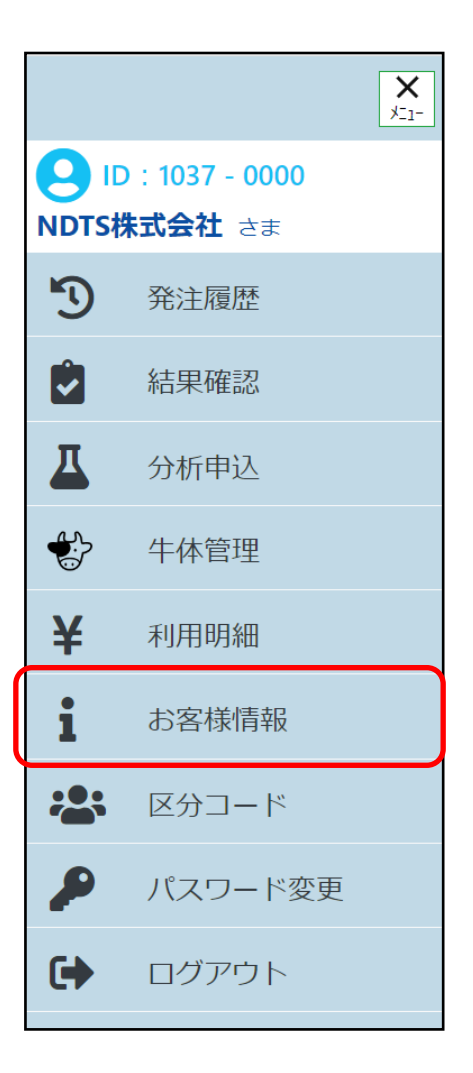

下図はお客様情報の画面です【画像では途中を省略しています】 ご登録内容をよくご確認ください。

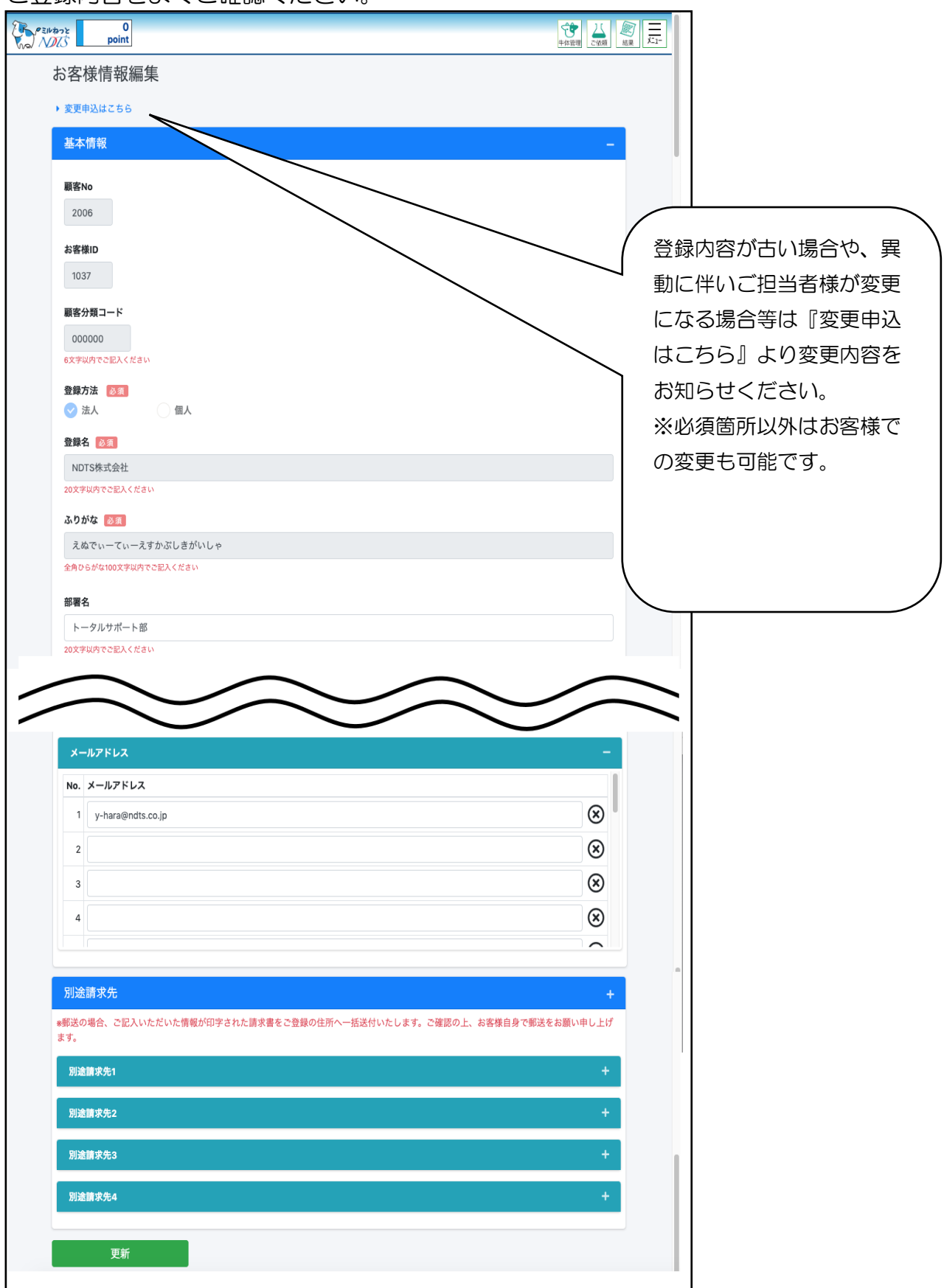

マイページログイン ID 情報確認・変更マニュアル 2022 年 5 月 1 日作成

## 【ID 情報の変更】

1. お客様情報編集画面より ID ご登録内容の変更を行うことができます。変更をご 希望の場合には『変更申込はこちら』をクリックしてください。

| ● point<br>かんぶ point<br>お客様情報編集<br>・ 変更申込はこさら<br>基本情報                                                                                                    |                                                                                                    |
|----------------------------------------------------------------------------------------------------|----------------------------------------------------------------------------------------------------|
| <ol> <li>2. 変更したい箇所を入力し、最後に</li> <li>◆ 下の図では『ご請求書の送付先』</li> <li>をしています。</li> </ol>                                                                                                    | 変更申込 をクリックしてください。<br>〕を 郵送 から オンライン へ変更申込                                                                                                    |
| お客様情報変更申込<br>お客様情報の変更申込を行います。情報を修正して申込を行ってください。           基本情報           お客様加           1037                                                                                                    |                                                                                                    |
| 登録方法 ◎月<br>◇ 法人 個人<br>登録名 ◎月<br>NDTS株式会社<br>20次字以内で2記入ください<br>よりがた ○2                                                                                                    | 請求はオンラインが断然オトク<br>オンラインにすると・・・                                                                                                    |
| えぬでぃーてぃーえすかぶしきがいしゃ         えぬでぃーてぃーえすかぶしきがいしゃ         全角りらがないの文字以内でご起ください         部署名         トータルサポート部         20文字以内でご起ください         担当者         原泉之         20文字以内でご起ください         日         「石火雷号         011       - 376         - 0605         ご報告書の送信先         (ションライン)         野送 | <ol> <li>請求書の内容を自分で確定すればすぐに<br/><u>請求書発行が可能</u><br/>※オンラインで請求書を発行する際、ポ<br/>イントの利用も可能になります</li> <li>請求書をマイページからいつでも印刷可<br/>能</li> <li>用紙での送付がないから紛失することも<br/>なく、ゴミも出ないので SDGs にも貢献</li> </ol> |
| 運物名       20文字以内でご記人ください       変更申込     キャンセル                                                                                                    | マイページご利用の際には是非オンライン請<br>求にご登録ください。                                                                                                    |

ID の変更には NDTS の承認が必要なものもあります。申込後、承認まで多少お時間 を頂く場合がありますのでご了承ください。